#### 1. Go to vlab.chapman.edu and select VMware Horizon HTML Access (Works best using Google Chrome or Mozilla Firefox browsers)

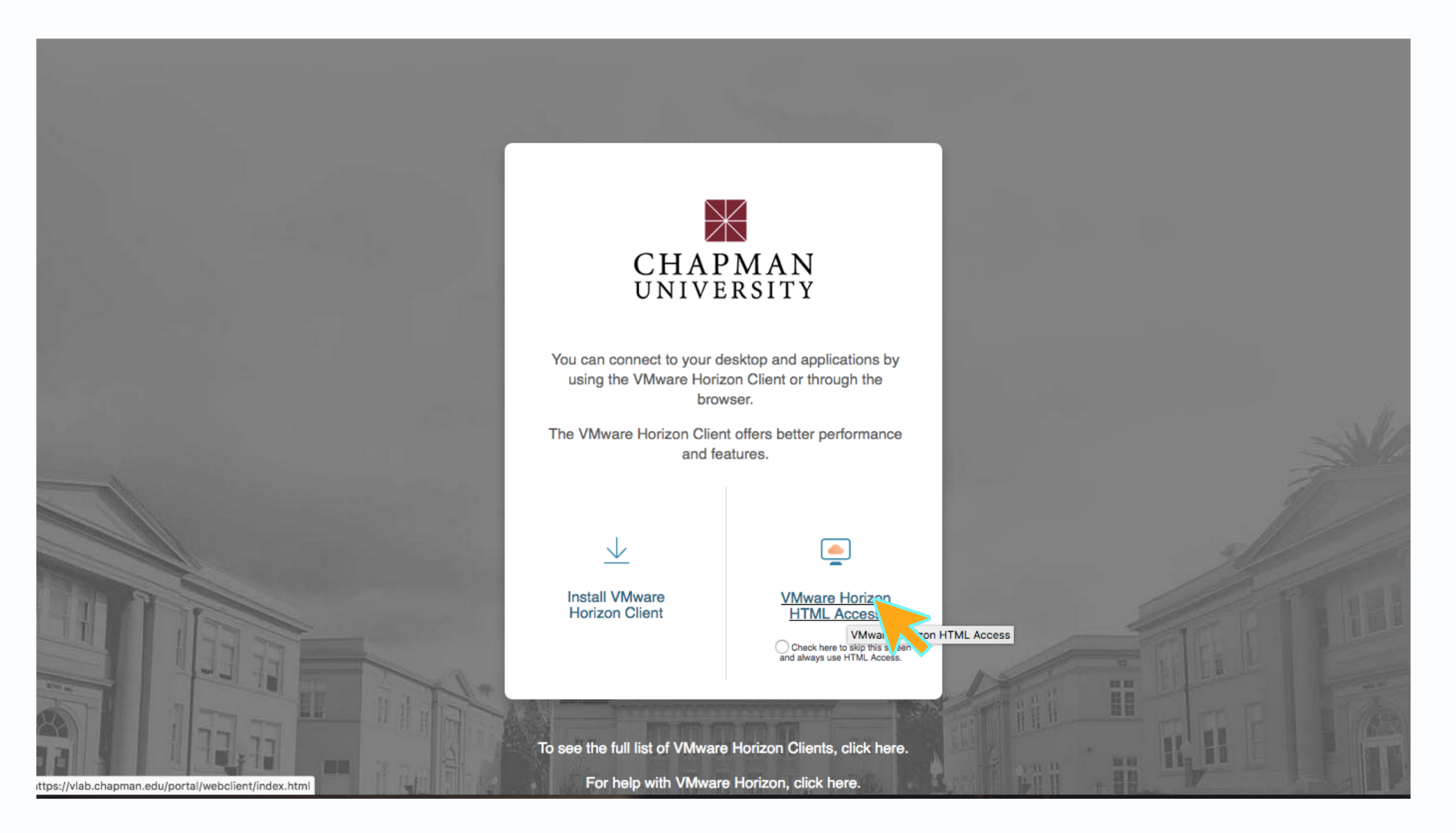

### 2. Enter your Chapman credentials

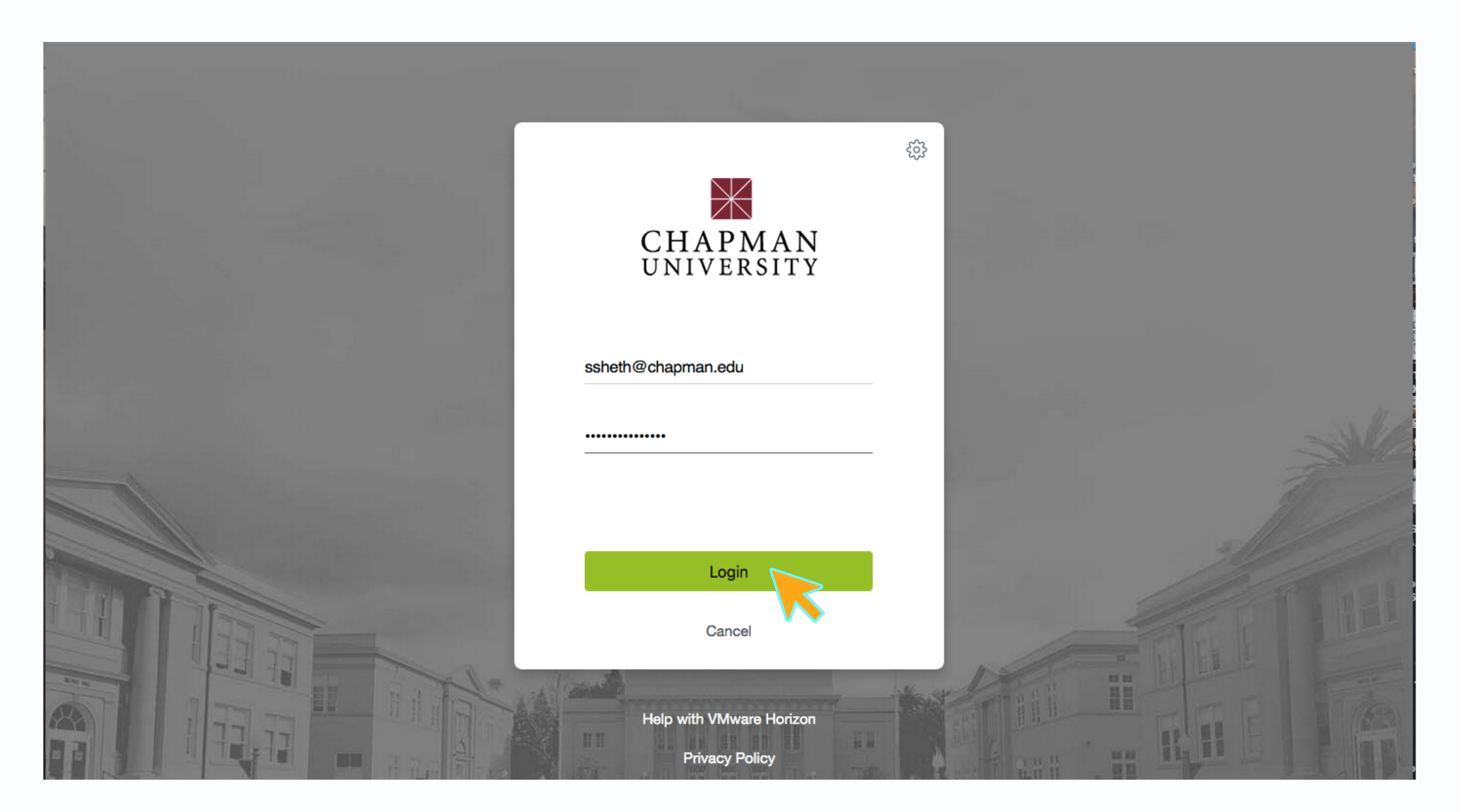

3. These are all the available applications on VLAB. Before you open SPSS, you need to download your dataset (an .sav file). You can do this by sending it to your email before opening VLAB, saving the dataset to your Google Drive, or downloading it from Canvas. Click **Google Chrome** to access the internet in order to download your dataset.

| - Horizon   | [              | Q  Search     |                        | <b></b>              | 3 O G       |
|-------------|----------------|---------------|------------------------|----------------------|-------------|
| Access      | Acrobat Reader | Adobe Acrobat | ArcMap                 | ChemDraw             | EN          |
| Excel       | File Explorer  | Google Chrome | IBM SPSS<br>Statistics | Internet<br>Explorer | Mathematica |
| Mathematica | MestReNova     | NVivo         | PowerPoint             | Publisher            | R Project   |
| Kernel      | ►<br>►         | \$1.4<br>Tuck | <b>(25)</b> *          | Å                    | *           |

4. After clicking Google Chrome and arriving at the landing page, you may proceed to access and download your dataset. The following steps show how to download a dataset from your Chapman email.

| G Google × +       |                     |               | – 0 ×                           |
|--------------------|---------------------|---------------|---------------------------------|
| ← → C   google.com |                     |               | ☆ \varTheta 🤒                   |
| About Store        |                     |               | Gmail Images <b>III Sign in</b> |
|                    | Goo                 | gle           |                                 |
|                    | Q                   | Ŷ             |                                 |
|                    | Google Search I'm F | Feeling Lucky |                                 |
|                    |                     |               |                                 |
|                    |                     |               |                                 |
|                    |                     |               |                                 |

#### 5. Log in to your Chapman email account and download the file.

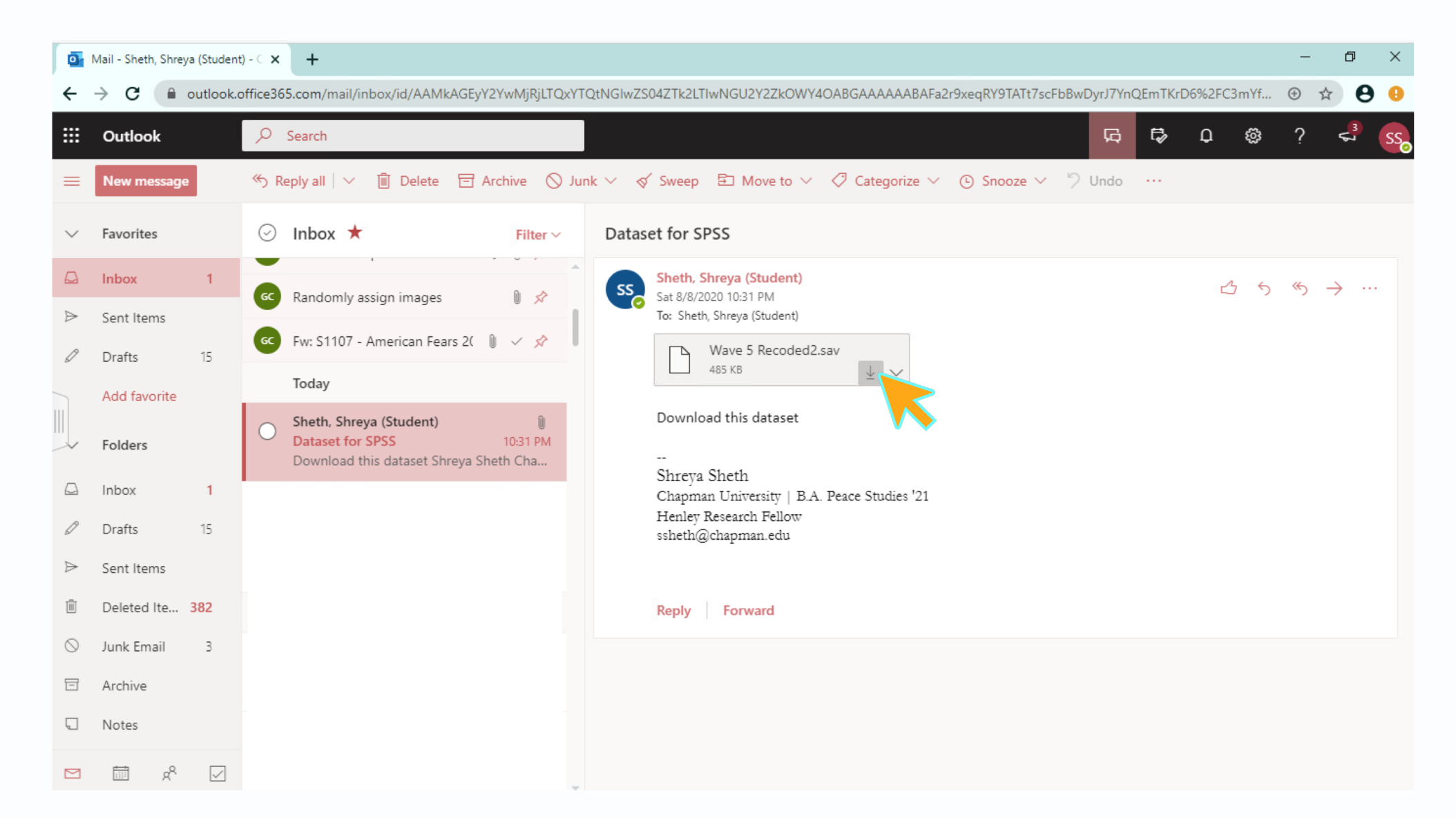

6. Your download should appear at the bottom, saved into the Downloads folder. Then, click the bar at the left-hand side of your screen to access the applications on VLAB.

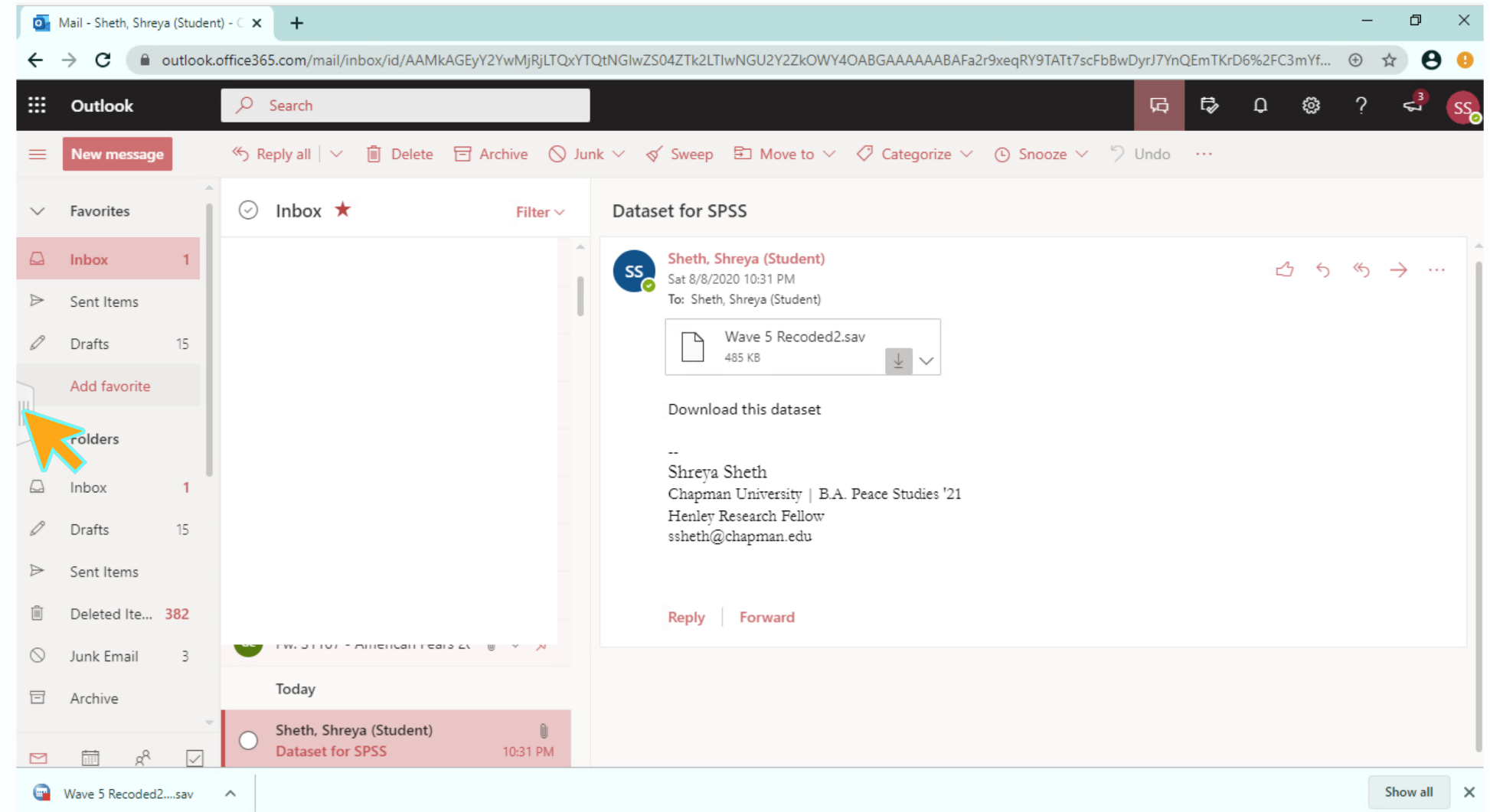

### 7. Open SPSS by clicking on IBM SPSS Statistics.

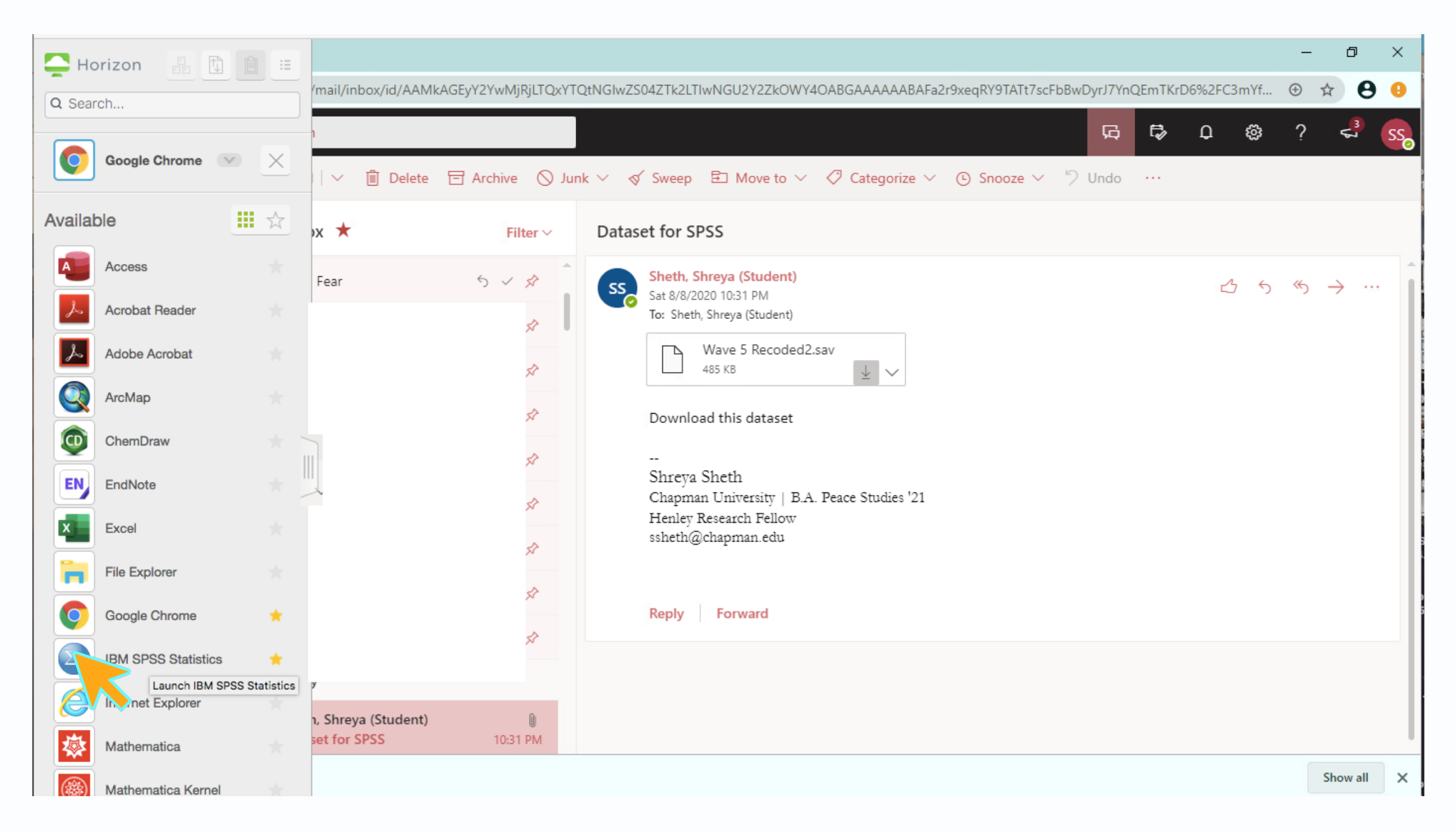

# 8. On SPSS's landing page, click **Open another file** to locate your downloaded dataset.

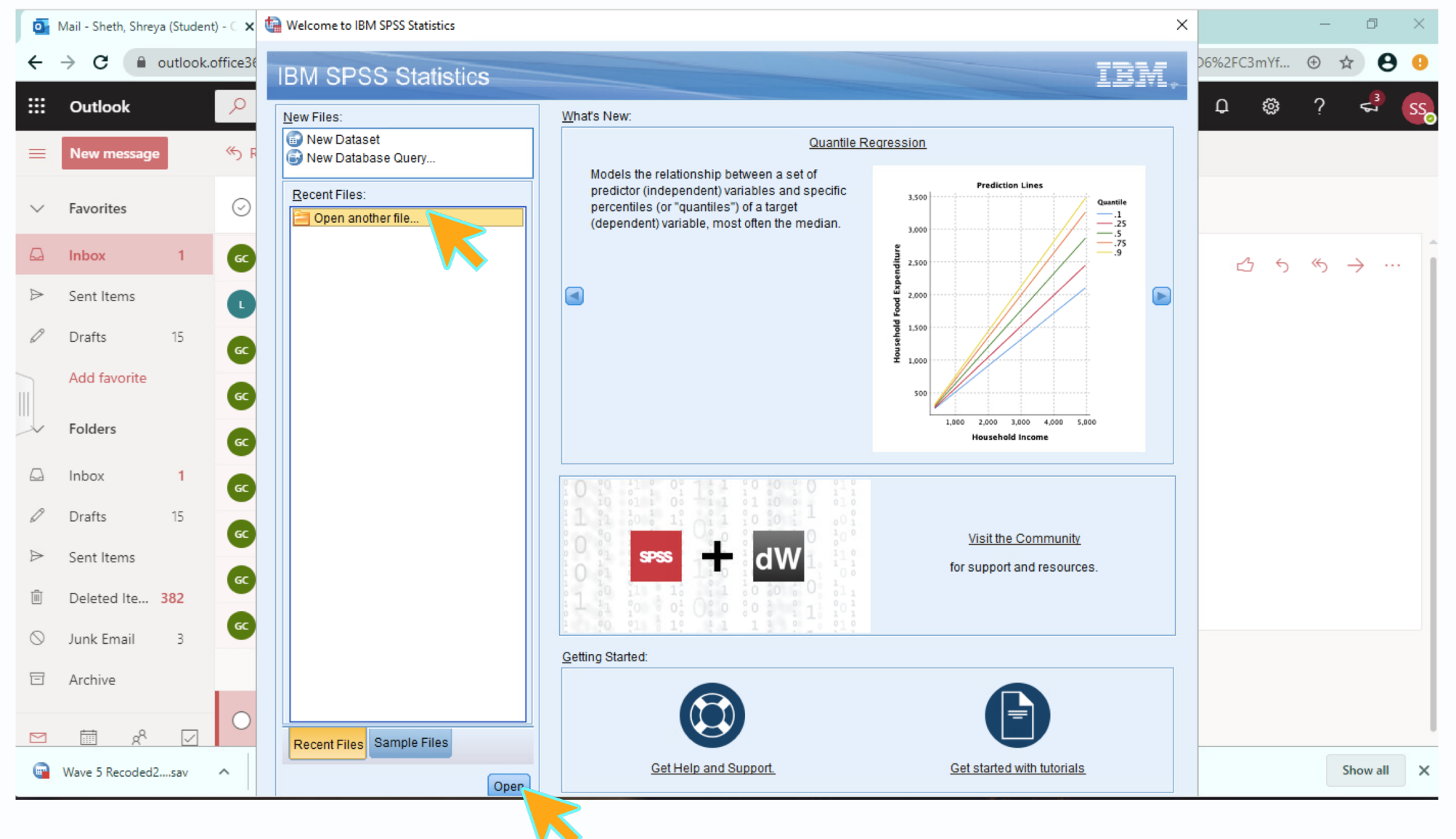

# 9. From the drop-down menu, search for the **Downloads** folder. Click your username to view all the folders.

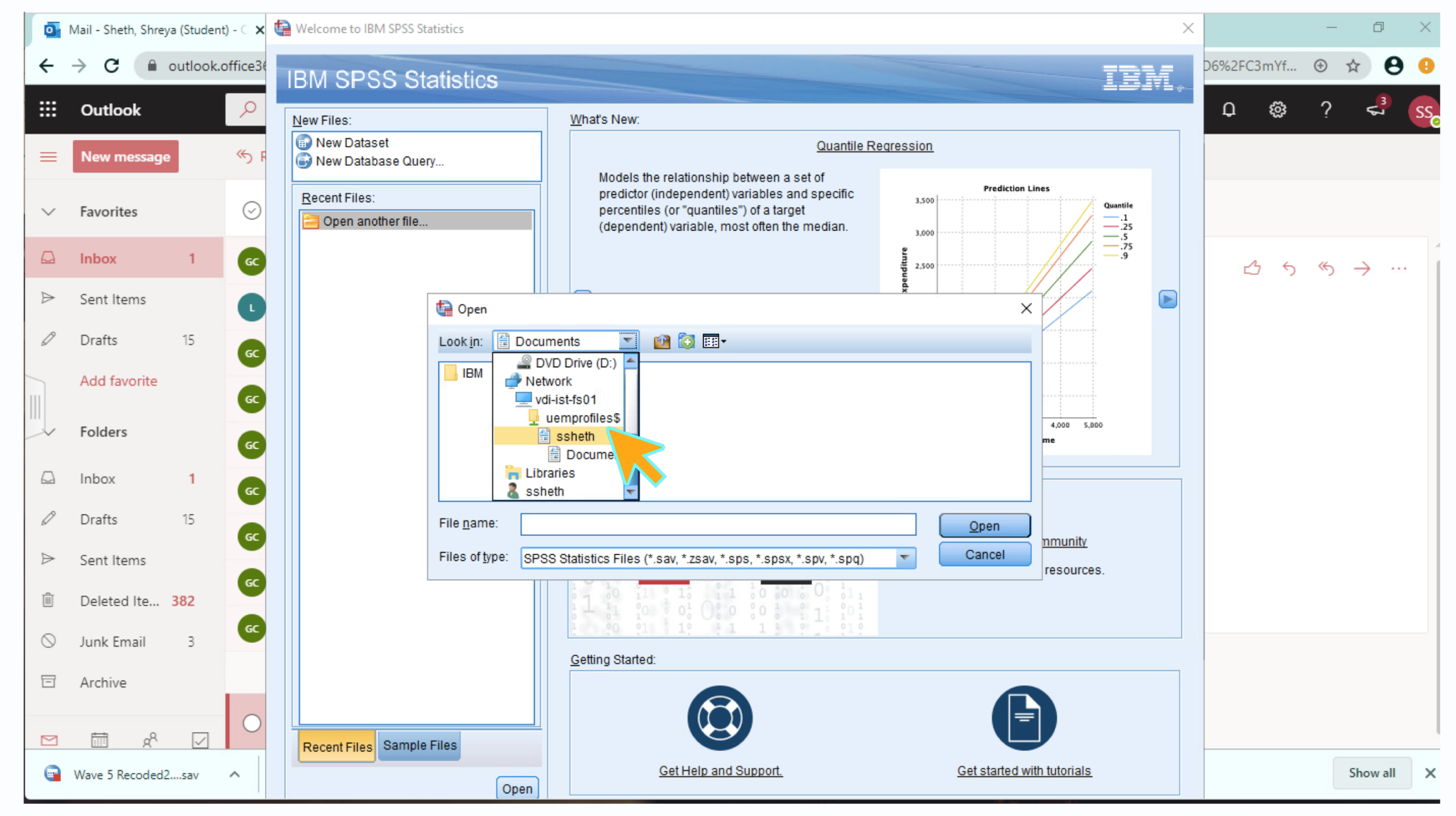

### 10. Click to open the Downloads folder

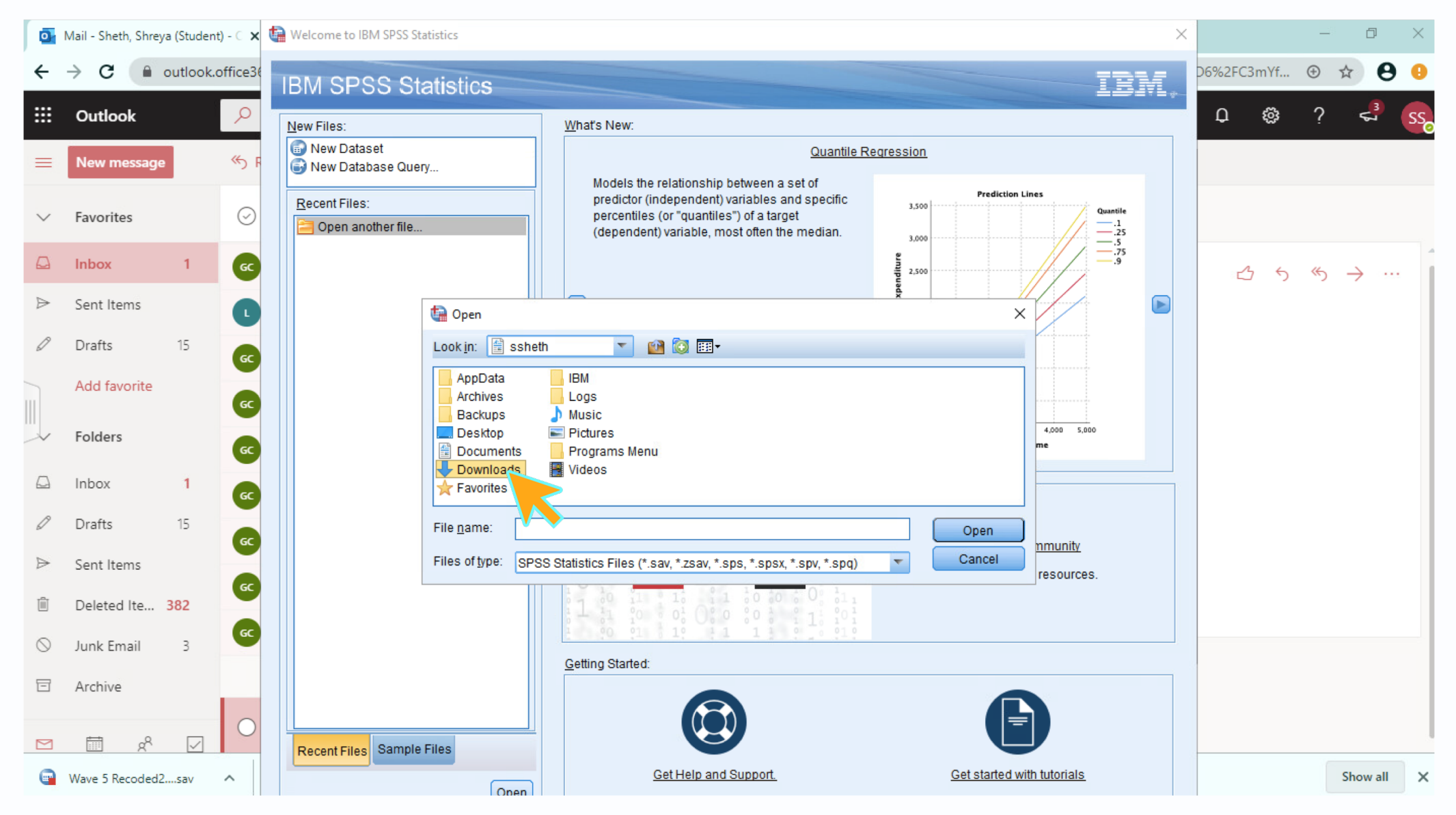

#### 11. Select the dataset you want to open on SPSS. Then click **Open**.

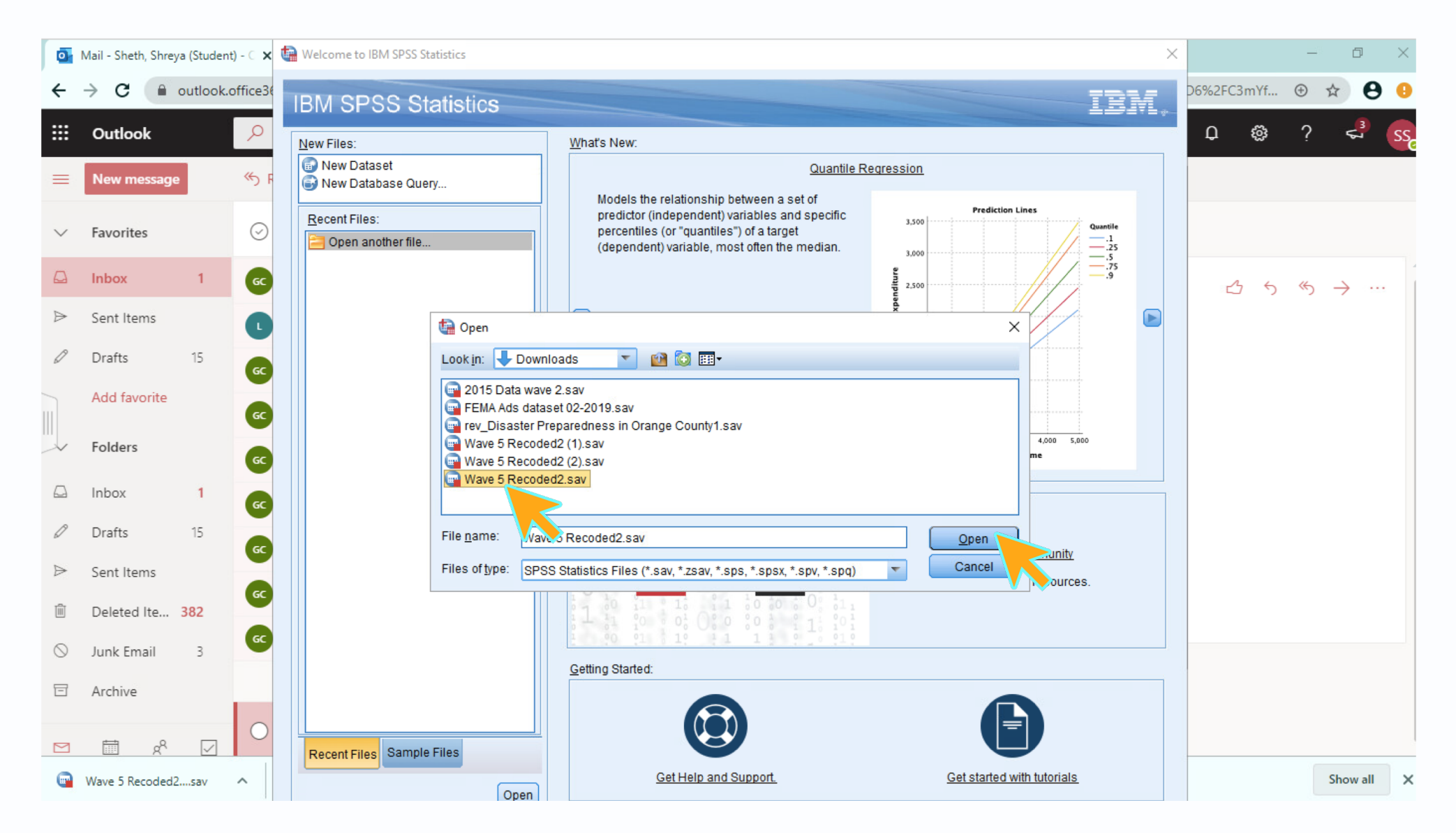

# SPSS will open the dataset in the window. You can enlarge the window to view it full screen.

| 0       | Mail - Sheth, Shreya (S | Student) - 🗆 🗙 | +                          |                       |                 |                        |                      |                      |                   |                |              |         |            |                |        |         |      |     | þ               | ×   |
|---------|-------------------------|----------------|----------------------------|-----------------------|-----------------|------------------------|----------------------|----------------------|-------------------|----------------|--------------|---------|------------|----------------|--------|---------|------|-----|-----------------|-----|
| ÷       | $\rightarrow$ C $$ out  | tlook.office3  | 65.com/mail/i              | nbox/id/AAMkA         | GEyY2YwMjRji    | LTQxYTQtN              | GlwZS04ZTk           | 2LTIwNGU2Y           | 2ZkOWY40          | ABGAAAA        | AABAFa2r9    | xeqRY9T | ATt7scFbl  | BwDyrJ7YnQ     | EmTKr  | rD6%2FC | 3mYf | ÷ 1 | * 6             | 9 🔒 |
|         | Outlook                 | 9              | Search                     |                       |                 |                        |                      |                      |                   |                |              |         |            | Ģ              | f₽⁄    | Q       | ŝ    | ?   | <mark>в</mark>  | SSO |
| =       | New message             | الله الله الم  | R 🕼 Wave 5 R               | ecoded2.sav [DataS    | et1] - IBM SPSS | Statistics Data        | Editor               |                      |                   |                |              |         | -          | - 0            | ×      |         |      |     |                 |     |
| $\sim$  | Favorites               | Ø              | <u>F</u> ile <u>E</u> dit  | View Data             | Transform A     | nalyze <u>G</u> r<br>1 | aphs <u>U</u> tiliti | es E <u>x</u> tensio | ns <u>W</u> indow | v <u>H</u> elp |              | •       |            |                |        |         |      |     |                 |     |
|         | Inbox                   | 1 GC           |                            |                       | 1               |                        | 1                    |                      |                   |                |              |         | Visible: 3 | 313 of 313 Var | iables | 2       | 5    | ≪5  | $\rightarrow$ . |     |
| ⊳       | Sent Items              | 0              | 1                          | id 6000002            | 💰 qn1 💰         | qn2 💰 qn<br>2          | 3 💑 qn4a<br>3 3      | 💰 qn4b 🧯<br>3        | 🗞 qn4c 🛛 💰<br>3   | qn4d 🥉         | b qn4e 🛛 🕹   | oqn5 🕹  | qn6 💰      | qn7a 🗼 q<br>2  | n7b    |         |      |     |                 |     |
| Ø       | Drafts 1                | 15 GC          | 2                          | 60000003<br>6000004   | 1               | 2 4                    | 4 1<br>2 1           | 1                    | 1                 | 2              | 1            | 2<br>1  | 1          | 1              | _      |         |      |     |                 |     |
|         | Add favorite            |                | 4                          | 60000005<br>6000006   | 3               | 2                      | 3 1<br>3 3           | 1                    | 1<br>3            | 1              | 2            | 5<br>7  | 4          | 1              |        |         |      |     |                 |     |
|         | Folders                 |                | 6                          | 60000007              | 3               | 4                      | 2 3                  | 3                    | 2                 | 2              | 3            | 4       | 4          | 1              |        |         |      |     |                 |     |
| _       |                         | GC             | 8                          | 60000009              | 3               | 5                      | 3 3                  | 3                    | 3                 | 1              | 3            | 4       | 4          | 1              |        |         |      |     |                 | - 1 |
| 4       | Inbox                   | 1 GC           | 9                          | 60000010              | 3               | 6                      | 3 2                  | 1                    | 3                 | 1              | 1            | 5       | 2          | 1              |        |         |      |     |                 | - 1 |
| Ø       | Drafts 1                | 15             | 10                         | 60000011              | 3               | 0                      | 4 3<br>2 1           | 1                    | 1                 | 1              | 1            | 2       | 4          | 1              |        |         |      |     |                 | - 1 |
| ⊳       | Sent Items              | GC             | 12<br>13                   | 60000013<br>60000015  | 3               | 8                      | 5 1<br>3 4           | 3                    | 1                 | 1              | 3            | 4       | 4          | 1              |        |         |      |     |                 |     |
| Ĩ       | Deleted Ite 38          | 2 GC           | Data View                  | 4<br>Variable View    |                 |                        |                      | ***                  |                   |                |              |         |            |                |        |         |      |     |                 |     |
| $\odot$ | Junk Email              | 3 <b>GC</b>    |                            |                       |                 |                        |                      | IBN                  | I SPSS Statist    | tics Proces    | sor is ready | Un      | icode:ON   | Weight C       | n      |         |      |     |                 |     |
| Ē       | Archive                 |                | Today                      |                       |                 |                        |                      |                      |                   |                |              |         |            |                |        |         |      |     |                 |     |
|         | ¢م<br>م                 | 0              | Sheth, Shre<br>Dataset for | eya (Student)<br>SPSS | (<br>10:31 Pi   | M                      |                      |                      |                   |                |              |         |            |                |        |         |      |     |                 |     |
| •       | Wave 5 Recoded2sa       | av 🔨           |                            |                       |                 |                        |                      |                      |                   |                |              |         |            |                |        |         |      | :   | Show all        | ×   |

### You are ready to use SPSS!

| 🕼 Wave 5 Red              | oded2.sav [Data           | Set1] - IBM SPSS  | Statistics Data          | a Editor                  |                              |                |              |          |         |                |            | <i>8</i> - | - ť | J | × |
|---------------------------|---------------------------|-------------------|--------------------------|---------------------------|------------------------------|----------------|--------------|----------|---------|----------------|------------|------------|-----|---|---|
| <u>F</u> ile <u>E</u> dit | <u>V</u> iew <u>D</u> ata | <u>T</u> ransform | <u>A</u> nalyze <u>G</u> | <u>G</u> raphs <u>U</u> t | tilities E <u>x</u> tensions | <u>W</u> indow | <u>H</u> elp |          |         |                |            |            |     |   |   |
| 2                         |                           |                   | <b>1</b>                 |                           |                              |                |              |          |         |                |            |            |     |   |   |
|                           | Name                      | Туре              | Width                    | Decimals                  | Label                        | Values         | Missing      | Columns  | Align   | Measure        | Role       |            |     |   |   |
| 1                         | id                        | Numeric           | 8                        | 0                         | Case ID                      | None           | None         | 10       | Right   | 🛷 Scale        | S Input    |            |     |   |   |
| 2                         | qn1                       | Numeric           | 2                        | 0                         | 1. How religiou              | {-1, Blank}    | None         | 5        | I Right | \delta Nominal | 🔪 Input    |            |     |   |   |
| 3                         | qn2                       | Numeric           | 2                        | 0                         | 2. How often do              | {-1, Blank}    | None         | 5        | I Right | \delta Nominal | 🔪 Input    |            |     |   |   |
| 4                         | qn3                       | Numeric           | 2                        | 0                         | 3. Which one s               | {-1, Blank}    | None         | 5        | Right   | 🗞 Nominal      | 🦒 Input    |            |     |   |   |
| 5                         | qn4a                      | Numeric           | 2                        | 0                         | 4a. Please indi              | {-1, Blank}    | None         | 6        | Right   | \delta Nominal | 🔪 Input    |            |     |   |   |
| 6                         | qn4b                      | Numeric           | 2                        | 0                         | 4b. Please indi              | {-1, Blank}    | None         | 6        | ■ Right | \delta Nominal | 🔪 Input    |            |     |   |   |
| 7                         | qn4c                      | Numeric           | 2                        | 0                         | 4c. Please indi              | {-1, Blank}    | None         | 6        | ■ Right | \delta Nominal | 🔪 Input    |            |     |   |   |
| 8                         | qn4d                      | Numeric           | 2                        | 0                         | 4d. Please indi              | {-1, Blank}    | None         | 6        | Right   | \delta Nominal | 🦒 Input    |            |     |   |   |
| 9                         | qn4e                      | Numeric           | 2                        | 0                         | 4e. Please indi              | {-1, Blank}    | None         | 6        | ■ Right | \delta Nominal | 🔪 Input    |            |     |   |   |
| 10                        | qn5                       | Numeric           | 2                        | 0                         | 5. How would y               | {-1, Blank}    | None         | 5        | I Right | \delta Nominal | 🔪 Input    |            |     |   |   |
| 11                        | qn6                       | Numeric           | 2                        | 0                         | 6. Do you think              | {-1, Blank}    | None         | 5        | I Right | \delta Nominal | 🔪 Input    |            |     |   |   |
| 12                        | qn7a                      | Numeric           | 2                        | 0                         | 7a. Please indi              | {-1, Blank}    | None         | 6        | ■ Right | \delta Nominal | 🔪 Input    |            |     |   |   |
| 13                        | qn7b                      | Numeric           | 2                        | 0                         | 7b. Please indi              | {-1, Blank}    | None         | 6        | I Right | \delta Nominal | 🔪 Input    |            |     |   |   |
| 14                        | qn7c                      | Numeric           | 2                        | 0                         | 7c. Please indi              | {-1, Blank}    | None         | 6        | I Right | \delta Nominal | 🔪 Input    |            |     |   |   |
| 15                        | qn7d                      | Numeric           | 2                        | 0                         | 7d. Please indi              | {-1, Blank}    | None         | 6        | I Right | \delta Nominal | 🔪 Input    |            |     |   |   |
| 16                        | qn8a                      | Numeric           | 2                        | 0                         | 8a. How often d              | {-1, Blank}    | None         | 6        | ■ Right | \delta Nominal | 🔪 Input    |            |     |   |   |
| 17                        | qn8b                      | Numeric           | 2                        | 0                         | 8b. How often d              | {-1, Blank}    | None         | 6        | 疆 Right | \delta Nominal | 🔪 Input    |            |     |   |   |
| 18                        | qn8c                      | Numeric           | 2                        | 0                         | 8c. How often d              | {-1, Blank}    | None         | 6        | I Right | \delta Nominal | 🔪 Input    |            |     |   |   |
| 19                        | qn8d                      | Numeric           | 2                        | 0                         | 8d. How often d              | {-1, Blank}    | None         | 6        | ■ Right | \delta Nominal | 🔪 Input    |            |     |   |   |
| 20                        | qn8e                      | Numeric           | 2                        | 0                         | 8e. How often d              | {-1, Blank}    | None         | 6        | 疆 Right | \delta Nominal | 🔪 Input    |            |     |   |   |
| 21                        | qn8f                      | Numeric           | 2                        | 0                         | 8f. How often d              | {-1, Blank}    | None         | 6        | ■ Right | \delta Nominal | 🔪 Input    |            |     |   | 2 |
| 22                        | qn8g                      | Numeric           | 2                        | 0                         | 8g. How often d              | {-1, Blank}    | None         | 6        | ■ Right | \delta Nominal | 🔪 Input    |            |     |   | Þ |
| 23                        | qn8h                      | Numeric           | 2                        | 0                         | 8h. How often d              | {-1, Blank}    | None         | 6        | Right   | 🗞 Nominal      | 🦒 Input    |            |     |   |   |
| 24                        | qn8i                      | Numeric           | 2                        | 0                         | 8i. How often d              | {-1, Blank}    | None         | 6        | ■ Right | \delta Nominal | 🔪 Input    |            |     |   |   |
| 25                        | qn8j                      | Numeric           | 2                        | 0                         | 8j. How often d              | {-1, Blank}    | None         | 6        | ■ Right | \delta Nominal | 🔪 Input    |            |     |   |   |
| 26                        | qn8k                      | Numeric           | 2                        | 0                         | 8k. How often d              | {-1, Blank}    | None         | 6        | ■ Right | 🗞 Nominal      | S Input    |            |     |   |   |
| 07                        | 1                         | NI                | 0                        | ^                         | 0 11 7 11                    | (4 D) ()       | *1           | <u>^</u> |         | <b>A N Y H</b> | <b>N</b> 1 |            |     | _ |   |
| Data View V               | ariable View              |                   |                          |                           |                              |                |              |          |         |                |            |            |     |   |   |

IBM SPSS Statistics Processor is ready Unicode:ON Weight On